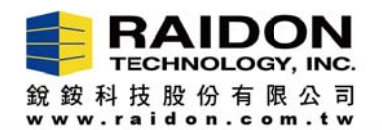

## Install Marvell Driver to Mac OS 10.14.x (Mojave)

## Introduction:

If you have updated the Mac OS, please install the driver and Marvell Software Utility (MSU) into your Mac again. Otherwise, the Mac OS and MSU will not recognize your Stardom product.

Note : The Mac OS 10.14.x (Mojave) version does not allow 3rd Party Apps to be installed by default. Please set "Security & Privacy" to allow 3rd Party Apps to be installed before installing, and please set them to allow again during installation of driver and MSU.

## The Steps to install the driver:

Step-I: Please open the "Security & Privacy"

- A. Please click the Apple icon;
- B. Then, please click the "System Performance";

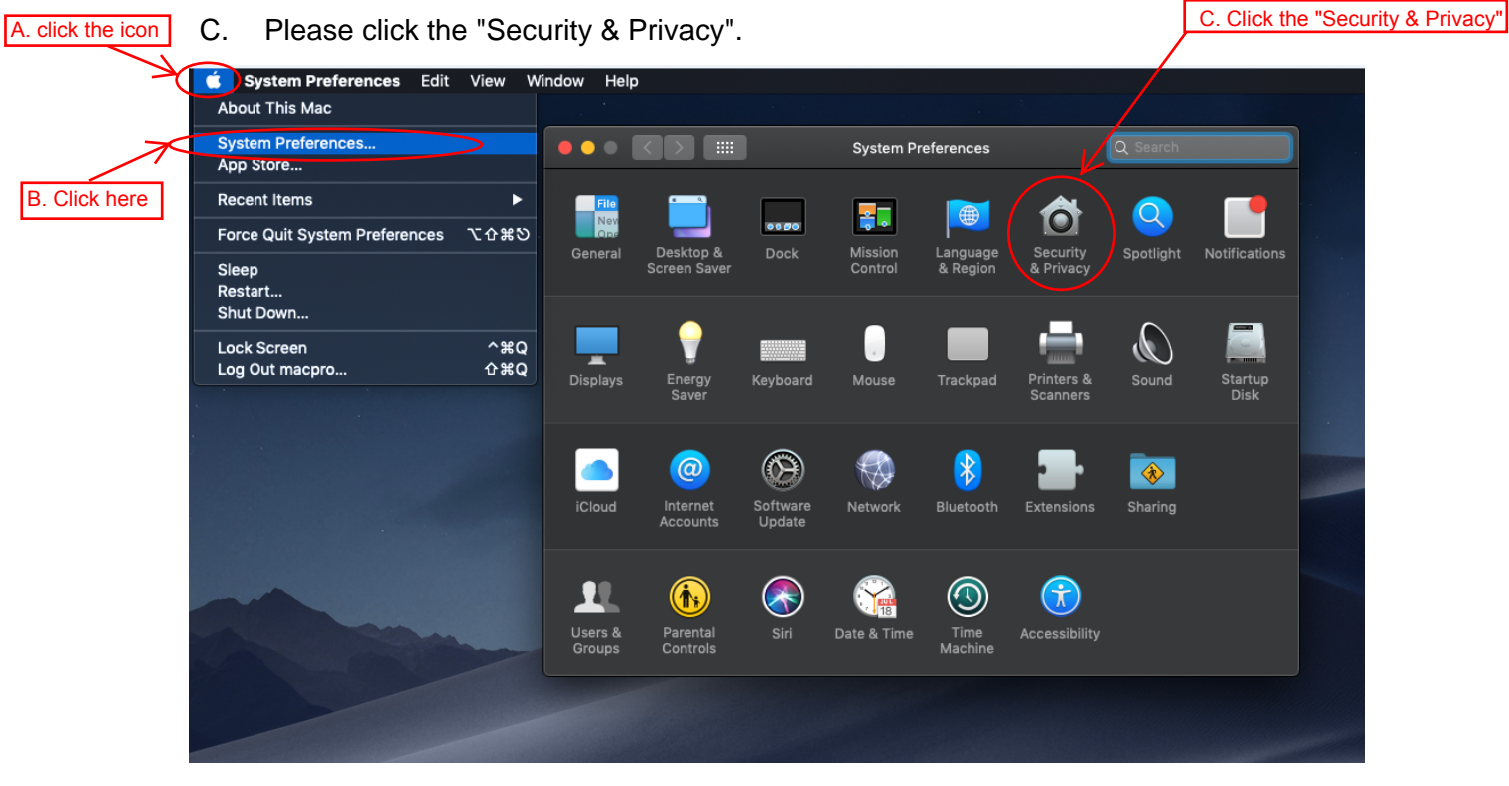

Page-1/4

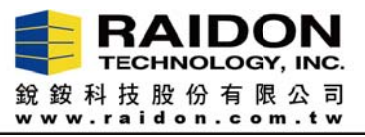

Step-II: Please set the "Security & Privacy" to allow apps downloaded from "App Store and

identified developers"

A. Click the lock icon;

| ••• | < > III                     | Security & Privacy         | Q Search               |   |
|-----|-----------------------------|----------------------------|------------------------|---|
|     | Consta                      | Elo\/ault Eirouall I       | Privacy                |   |
|     | Genera                      | r Flevauit Firewall I      | Privacy                |   |
|     | A login password has been : | set for this user Change I | Password               |   |
|     | Require password            | 5 minutes 💠 after sleep    | or screen saver begins |   |
|     |                             |                            |                        |   |
|     |                             |                            |                        |   |
|     |                             |                            |                        |   |
|     |                             |                            |                        |   |
|     |                             |                            |                        |   |
|     | Allow apps downloaded fror  | n:                         |                        |   |
|     |                             |                            |                        |   |
|     |                             |                            |                        |   |
|     |                             |                            |                        |   |
| 0   |                             |                            |                        |   |
|     |                             |                            |                        |   |
|     |                             |                            |                        |   |
|     |                             |                            |                        | 2 |
| Cic | k the lock to make changes  |                            |                        |   |

B. Enter your Mac OS User Name and Password;

| • • • |                     |                                                                         |                                                       |               | Q Sear       |  |
|-------|---------------------|-------------------------------------------------------------------------|-------------------------------------------------------|---------------|--------------|--|
| A loc |                     | System Pref<br>Privacy pref<br>Enter your pa<br>User Name:<br>Password: | erences is tr<br>erences.<br>assword to all<br>macpro | ying to unloc | k Security & |  |
|       |                     |                                                                         |                                                       | Cancel        | Unlock       |  |
|       | Allow apps download | led from:                                                               |                                                       |               |              |  |
|       |                     |                                                                         |                                                       |               |              |  |
|       |                     |                                                                         |                                                       |               |              |  |
|       |                     |                                                                         |                                                       |               |              |  |

C. Choose the "App Store and identified developers";

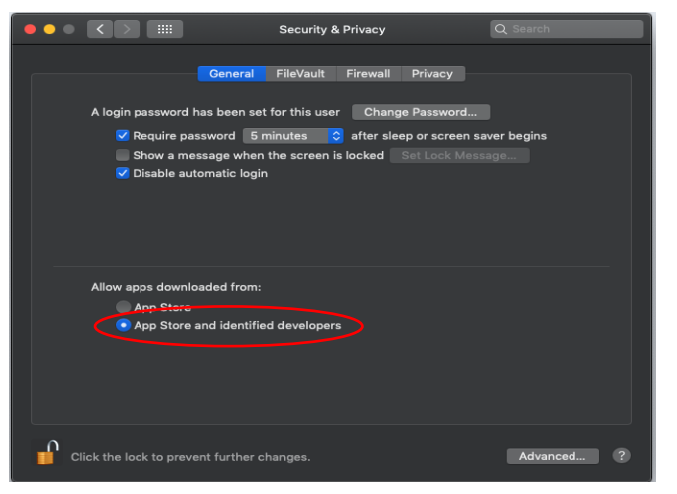

D. Click the lock icon again.

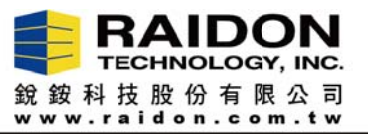

Step-III: Please download and install the driver into your Mac OS 10.14.x (Mojave) from

Stardom download website, https://www.stardom.com.tw/STARDOM2016/download.php.

A. Perform the driver installation "pkg" file. Then, click "Continue";

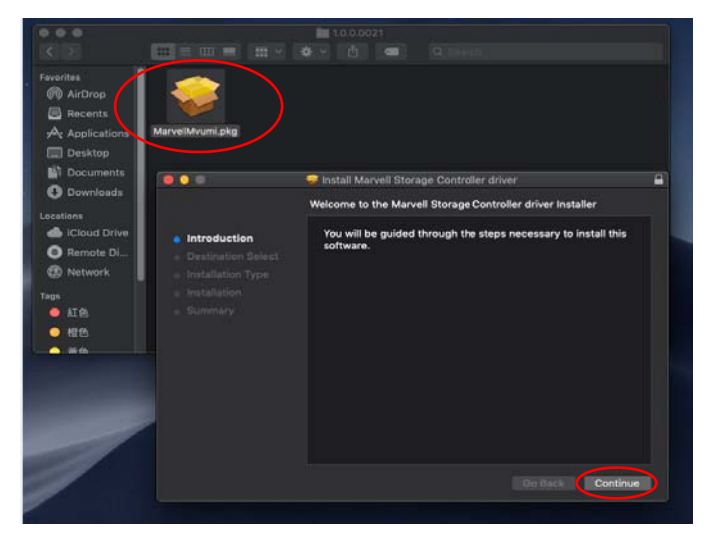

B. Click "Install" and then enter your Mac OS User Name and Password, then click "Install Software;

|                                                                                                    | 🤗 Install Marvell Storage Controller driver                                                                                                    |
|----------------------------------------------------------------------------------------------------|----------------------------------------------------------------------------------------------------|
| <ul> <li>Introduction</li> <li>Destination Select</li> <li>Installation Type</li> <li>Installation</li> <li>Summary</li> </ul> | Standard Install on "imac"  Standard Install on "imac"  This will take 94 KB of space on your computer.  Click Install to perform a standard installation of this software on the disk "imac".  Installer is trying to install new software. Enter your password to allow this. User Name: macpro Password: Cancel Install Software Go Back Install |
|                                                                                                    |                                                                                                    |

C. Click "Continue Installation", then it will begin to installation;

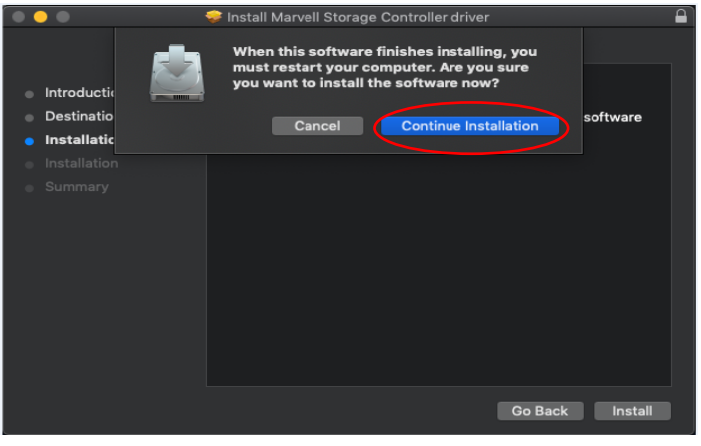

<u>Page-3/4</u>

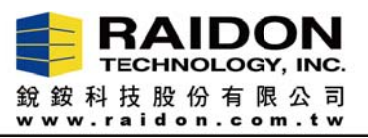

- Step-IV: Please set "Security Preferences" to allow the driver again.
  - A. When the installation almost finish, you will see below information. Please click "Open Security Preferences";

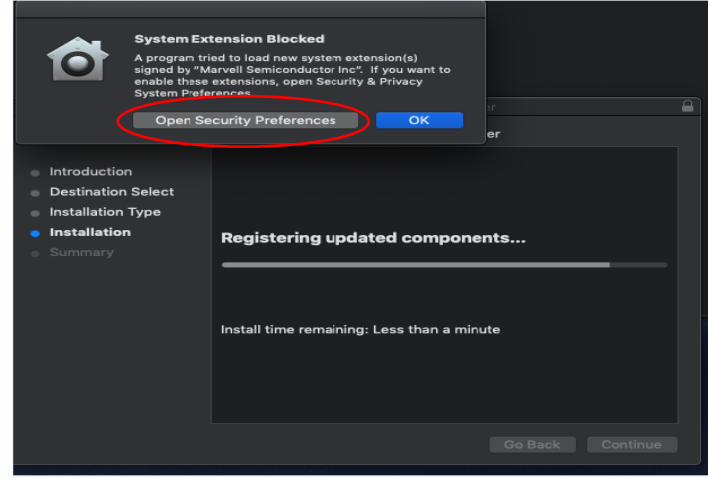

B. Please click "Allow"

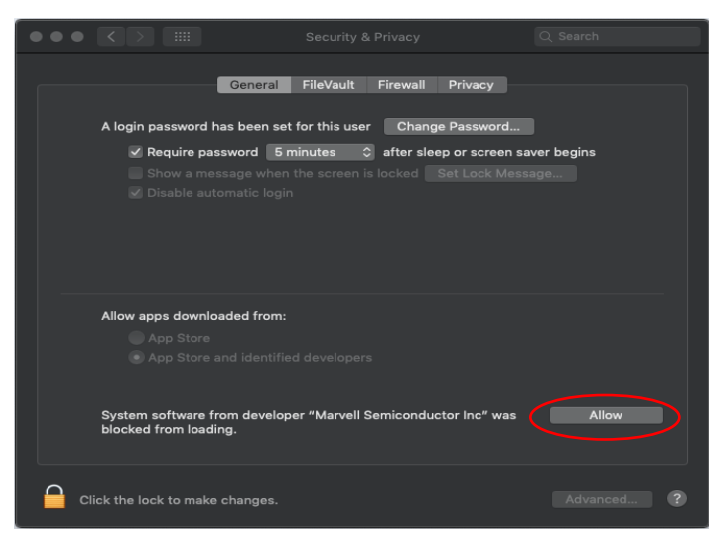

C. The driver installation is complete.

| • • • K > III Security & Pri                                                 | wacy Q. Search                                                                     |                                                                                                    |
|------------------------------------------------------------------------------|------------------------------------------------------------------------------------|----------------------------------------------------------------------------------------------------|
| General F2eVault Fir                                                         | ewall Privacy                                                                      |                                                                                                    |
| A login password has been set for this user                                  | Change Password                                                                    |                                                                                                    |
| Require password Sminutes      all     Show a message when the screen is loc | ked Set Contrators                                                                 |                                                                                                    |
| i Disable automatic login                                                    | Burton Estanda                                                                     | - Wester                                                                                                    |
|                                                                              | One or more system<br>approved will be inco<br>mac03. Please conta<br>for support. | In variancy<br>extensions that you have<br>prepable with a future version of<br>set "Mirvell Semiconductor Inc" |
| Allow apps downloaded from:                                                  |                                                                                    | ок                                                                                                    |
| App Store     App Store and identified developers                            |                                                                                    | rstallation was successful.                                                                                     |
| Click the lock to make changes.                                              | Advanced                                                                           | The software was installed.                                                                                     |
|                                                                              | c                                                                                  | ick Restart to begin installing the software.                                                                   |
|                                                                              |                                                                                    | Go Back Restart                                                                                                 |

D. After that, please install the MSU to configure RAID mode.

<u> Page-4/4</u>